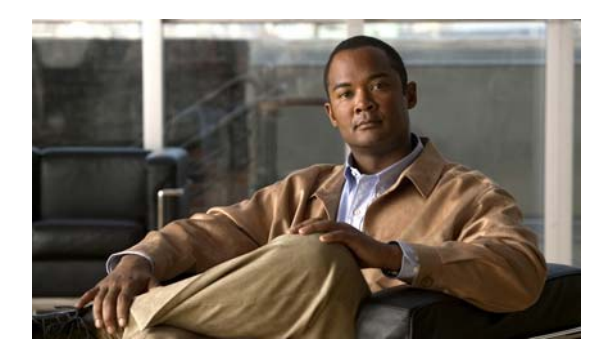

8

# Cisco Unity Connection のアカウント の個別追加

**CHAPTER** 

ボイスメールボックスを持つユーザはエンドユーザです。ボイスメールボックスを持たないユーザ はシステム管理者です。ユーザの個別アカウントを追加できるようにするには、追加しようとする アカウントのタイプごとに、テンプレートと Class of Service (CoS; サービス クラス)をあらかじめ 選択して定義しておく必要があります。管理者アカウントの場合は、各アカウントに割り当てる役 割も事前に選択する必要があります。Cisco Unity Connection のアカウントを追加する前に必要な作 業の詳細については、「ユーザ アカウントを追加する前に」の章を参照してください。

エンドユーザおよび管理者の個別アカウントを追加するには、この章の次のいずれか該当する項を 参照してください。

- エンドユーザアカウント (ボイスメールボックスを持つユーザ)の追加 (P.8-2)
- Cisco Unity Connection グリーティング管理者にアクセスするエンドユーザアカウント(ボイス メールボックスを持つユーザ)の追加(P.8-6)
- 管理者アカウント(ボイスメールボックスを持たないユーザ)の追加(P.8-4)

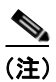

組織内のシステム管理者がボイスメールボックスを必要とする場合は、システム管理者ごとに複数 のアカウントを設定することをお勧めします。1つはボイスメールボックスを持たないユーザアカ ウントで、Connectionの管理にログオンして管理タスクを実行するときに使用します。もう1つは ボイスメールボックスを持つユーザアカウントで、ボイス メッセージを送受信するときに使用し ます。

### エンド ユーザ アカウント(ボイスメールボックスを持つユーザ)の追 加

デフォルトのボイスメール パスワードおよび Web アプリケーション パスワードは、作成した各 ユーザアカウントに適用されます。これらのパスワードは、インストール時にデフォルトの [ボイ スメール ユーザのテンプレート (Voice Mail User Template)] に設定されたデフォルト、またはア カウントの作成時に選択したユーザテンプレートの [パスワードの変更 (Change Password)] ペー ジで作成されたデフォルトのいずれかです。ユーザが Connection カンバセーションおよび Cisco Personal Communications Assistant (PCA) にログオンできるように、これらのパスワードを ユーザに付与する必要があります。システムのセキュリティを強化するためには、できるだけ早く 両方のパスワードを変更するようにユーザに指示するとともに、パスワードの複雑さを規定する ルールを適用することをお勧めします。

ボイスメールボックスを持つ単一のユーザ アカウントを追加するには、次の手順を実行します。

#### エンド ユーザ アカウント(ボイスメールボックスを持つユーザ)を追加する

- ステップ1 Cisco Unity Connection の管理で、[ユーザ (Users)] をクリックします。
- **ステップ2** [ユーザの検索 (Search Users)] ページで、**[新規追加 (Add New)]** をクリックします。[ユーザの 新規作成 (New User)] ページが開きます。
- **ステップ3** [ユーザ タイプ (User Type)] リストで、[ボイスメールボックスがあるユーザ (User With Voice Mailbox)] をクリックします。
- **ステップ4** [ベースにするテンプレート (Based on Template)] リストで、**[VoiceMailUserTemplate]** をクリックします。
- **ステップ5** 次の2つの必須フィールドに情報を入力します(これらの必須フィールドには、アスタリスク(\*) のマークが付いています)。
  - [エイリアス (Alias)]
  - [内線番号 (Extension)]
- **ステップ6** 必要に応じて、オプションのフィールドに情報を入力します(フィールドについては、[ヘルプ (Help)] メニューの [ページ上 (This Page)] をクリックしてください)。

[SMTP アドレス (SMTP Address)] フィールドは、値を入力しない場合はエイリアスを使用して SMTP アドレスが生成されるため、入力を省略することもできます。ただし、SMTP アドレスには ASCII 文字以外の文字を使用できません。したがって、ユーザエイリアスに ASCII 文字以外の文字 が含まれている場合は、システムで許容される SMTP アドレスを管理者が入力する必要がありま す。

- ステップ7 [保存 (Save)] をクリックします。ユーザ アカウントの作成が完了し、[ユーザの基本設定の編集 (Edit User Basics)] ページが開きます。
- **ステップ8** 必要に応じて、追加の情報を入力します。このページで設定を変更した場合は、**[保存 (Save)]** を クリックします。

ステップ9 [編集(Edit)]メニューにあるページで、アカウントの内容を必要に応じて修正して、テンプレートまたは COS で有効にされていなかった機能を有効にします。ページ上で設定を変更した場合は、 [保存(Save)]をクリックしてから別のページに移動します。

有効にすることができる機能の詳細については、「ユーザアカウントの設定によって制御される機能の設定」の章および「サービスクラスによって制御される機能の設定」の章を参照してください。

### 管理者アカウント(ボイスメールボックスを持たないユーザ)の追加

ボイスメールボックスを持たないユーザは、システム管理者です。組織内のシステム管理者がボイ スメールボックスを必要とする場合は、システム管理者ごとに複数のアカウントを設定することを お勧めします。1つはボイスメールボックスを持たないユーザアカウントで、Connectionの管理に ログオンして管理タスクを実行するときに使用します。もう1つはボイスメールボックスを持つ ユーザアカウントで、ボイスメッセージを送受信するときに使用します。

管理者アカウントを作成するときは、セキュリティに関する次の問題を考慮してください。

- デフォルトでは、ボイスメールボックスを持たないユーザのテンプレートで[システム管理者 (System Administrator)]役割を指定します。この役割は最高レベルの権限を持つ管理者役割で す。
- デフォルトの Web アプリケーション パスワードは、作成した各管理者アカウントに適用されます。デフォルトの[管理者テンプレート (Administrator Template)]を使用して新しいアカウントを作成する場合、そのアカウントに関連付けられるデフォルトのパスワードは、ランダムに生成された文字列であることに注意してください。したがって、デフォルトの[管理者テンプレート (Administrator Template)]を使用して新しい管理アカウントを作成する場合は、ランダムに生成された文字列の代わりにそのテンプレートで使用される新しいデフォルトパスワードを事前に入力するか、新しいアカウントを作成するたびにパスワードを変更する必要があります。システムのセキュリティを強化するためには、できるだけ早くパスワードを変更するように管理者に指示するとともに、パスワードの複雑さを規定するルールを適用することをお勧めします。

ボイスメールボックスを持たない単一の管理者アカウントを追加するには、次の手順を実行しま す。

#### 管理者アカウント(ボイスメールボックスを持たないユーザ)を追加する

- ステップ1 Cisco Unity Connection の管理で、[ユーザ (Users)] をクリックします。
- **ステップ2** [ユーザの検索 (Search Users)] ページで、**[新規追加 (Add New)]** をクリックします。[ユーザの 新規作成 (New User)] ページが開きます。
- **ステップ3** [ユーザタイプ (User Type)] リストで、[ボイスメールボックスがないユーザ (User Without Voice Mailbox)] をクリックします。
- **ステップ4** [ベースにするテンプレート (Based on Template)] リストで、[AdministratorTemplate] をクリックします。
- **ステップ5** [エイリアス (Alias)] フィールドに、アカウントのエイリアスを入力します。
- **ステップ6** 必要に応じて、オプションのフィールドに情報を入力します(フィールドについては、[ヘルプ (Help)] メニューの [ページ上 (This Page)] をクリックしてください)。

[SMTP アドレス (SMTP Address)] フィールドは、値を入力しない場合はエイリアスを使用して SMTP アドレスが生成されるため、入力を省略することもできます。ただし、SMTP アドレスには ASCII 文字以外の文字を使用できません。したがって、ユーザ エイリアスに ASCII 文字以外の文字 が含まれている場合は、システムで許容される SMTP アドレスを管理者が入力する必要がありま す。

**ステップ7** [保存 (Save)] をクリックします。管理者アカウントの作成が完了し、[ユーザの基本設定の編集 (Edit User Basics)] ページが開きます。

- **ステップ8** [ユーザの基本設定の編集(Edit User Basics)] ページで、必要に応じて追加の情報を入力します。 このページで設定を変更した場合は、**[保存 (Save)]** をクリックします。
- **ステップ9** [編集 (Edit)] メニューの [役割 (Roles)] をクリックします。
- **ステップ10** [役割の編集(Edit Roles)] ページの [割当済みの役割(Assigned Roles)] または [使用可能な役割 (Available Roles)] フィールドで役割名をクリックし、上矢印または下矢印をクリックして役割を 適切なフィールドに移動します
- ステップ11 すべての適切な管理者役割を [割当済みの役割 (Assigned Roles)] フィールドに含めた場合、[保存 (Save)] をクリックします。
- ステップ12 [編集 (Edit)] メニューの [パスワードの設定 (Password Settings)] をクリックします。
- **ステップ13** [パスワードの設定の編集 (Edit Password Settings)] ページで、管理者が Connection の管理にアクセ スするときに使用するパスワードの設定を、次のように入力します。
  - a. [次回ログイン時に、ユーザによる変更が必要(User Must Change at Next Login)] チェック ボックスがオンであることを確認します。このチェックボックスがオンの場合、管理者は初め てログインしたときにパスワードの変更を求められます。
  - **b.** [認証規則(Authentication Rule)] リストで、適切なルールをクリックします。
- ステップ14 [保存 (Save)] をクリックします。
- ステップ15 [編集 (Edit)] メニューの [パスワードの変更 (Change Password)] をクリックします。
- **ステップ16** [パスワードの変更(Change Password)] ページで、[パスワード(Password)] フィールドにパス ワードを入力します。パスワードは、パスワードの複雑さに関する次の要件を満たしている必要が あります。
  - 最低限必要な長さの要件([認証規則の編集 (Edit Authentication Rule)] ページの [最小クレデンシャル長 (Minimum Credential Length)] フィールドで設定されたもの)。
  - 大文字、小文字、数字、および記号(~!@#\$%^\*"',.:;?-\_()[]<>{}+=/\|)の各カテゴリから少なくとも1文字が使用されている。
  - 同じ文字が4回以上連続して繰り返されていない(たとえば、aaaaB1C9は無効)。
  - 管理者のエイリアスまたは名前が含まれていない。
- **ステップ17** [パスワードの確認 (Confirm Password)] フィールドにパスワードを再入力します。

ステップ18 [保存 (Save)] をクリックします。

## Cisco Unity Connection グリーティング管理者にアクセスするエンド ユーザ アカウント(ボイスメールボックスを持つユーザ)の追加

次の手順では、追加するユーザアカウントに対して管理者が割り当てる役割によって、ユーザが Cisco Unity グリーティング管理にアクセスできるようになります。これは管理役割ですが、これら のユーザは Connection の管理にアクセスできないため、管理者のためのユーザアカウント設定の多 くは、これらのユーザアカウントには適用されません。

グリーティング管理者を設定するには、『*Cisco Unity Connection システムアドミニストレーションガ* イド』の「録音済みのグリーティングと名前の録音の管理」の章の「Cisco Unity グリーティング管 理を使用したコール ハンドラ グリーティングの録音または再録音」の項を参照してください。こ のガイドは、http://www.cisco.com/en/US/products/ps6509/prod\_maintenance\_guides\_list.html から入手可 能です。

### グリーティング管理者を使用するためのアカウントを追加する

- ステップ1 Cisco Unity Connection の管理で、[ユーザ (Users)] をクリックします。
- ステップ2 [ユーザの検索 (Search Users)] ページで、[新規追加 (Add New)] をクリックします。
- ステップ3 [ユーザの新規作成 (New User)] ページの [ユーザ タイプ (User Type)] リストで、[ボイスメー ルボックスがあるユーザ (User With Voice Mailbox)] をクリックします。
- ステップ4 [ベースにするテンプレート (Based on Template)] リストで、適切なテンプレートをクリックしま す。デフォルトの VoiceMailUserTemplate を使用することも、この用途専用のユーザ テンプレート を作成することもできます。
- ステップ5 エイリアス、名、姓、および内線番号を入力します。

[SMTP アドレス(SMTP Address)] フィールドは、値を入力しない場合はエイリアスを使用して SMTP アドレスが生成されるため、入力を省略することもできます。ただし、SMTP アドレスには ASCII 文字以外の文字を使用できません。したがって、ユーザエイリアスに ASCII 文字以外の文字 が含まれている場合は、システムで許容される SMTP アドレスを管理者が入力する必要がありま す。

- ステップ6 [保存 (Save)] をクリックします。
- **ステップ7** [ユーザの基本設定の編集(Edit User Basics)] ページで、必要に応じて追加の情報を入力します。 このページで設定を変更した場合は、[保存 (Save)] をクリックします。
- ステップ8 [編集 (Edit)] メニューの [役割 (Roles)] をクリックします。
- **ステップ9** [役割の編集(Edit Roles)] ページで、[使用可能な役割(Available Roles)] フィールドの [グリー ティング管理者(Greeting Administrator)] をクリックし、上矢印をクリックして[割当済みの役 割(Assigned Roles)] フィールドに移動します。
- ステップ10 [保存 (Save)] をクリックします。

ステップ11 [編集 (Edit)] メニューの [パスワードの設定 (Password Settings)] をクリックします。

- **ステップ12** [パスワードの設定の編集 (Edit Password Settings)]ページの[パスワードの選択 (Choose Password)] リストで、**[ボイスメール (Voice Mail)**] が選択されていることを確認します。
- **ステップ13** Connection に電話でアクセスするときにグリーティング管理者が使用するパスワードについて、設定を入力します。
  - a. [次回ログイン時に、ユーザによる変更が必要(User Must Change at Next Login)] チェック ボックスがオンであることを確認します。このチェックボックスがオンの場合、グリーティン グ管理者は初めてログインしたときにパスワードの変更を求められます。
  - **b.** [認証規則(Authentication Rule)] リストで、適切なルールをクリックします。
- ステップ14 [保存 (Save)] をクリックします。
- ステップ15 [編集 (Edit)] メニューの [パスワードの変更 (Change Password)] をクリックします。
- **ステップ16** [パスワードの変更 (Change Password)] ページの [パスワードの選択 (Choose Password)] リスト で、**[ボイスメール (Voice Mail)]** が選択されていることを確認します。
- ステップ17 パスワードを入力します。
- ステップ18 [パスワードの確認 (Confirm Password)]フィールドにパスワードを再入力します。
- ステップ19 [保存 (Save)] をクリックします。

Cisco Unity Connection グリーティング管理者にアクセスするエンドユーザアカウント(ボイスメールボックスを持つユーザ)の追加